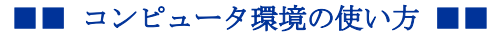

.....

作成: 平成 17 年 7 月 13 日 修正: 平成 28 年 2 月 9 日

# Active!mail 以外のメールソフトでメールを送受信する

#### 目次

| 1. | はじめに      | 1 |
|----|-----------|---|
| 2. | 留意事項      | 1 |
| 3. | 設定に必要な情報  | 2 |
| 4. | IMAP 設定手順 | 2 |

# 1. はじめに

ここでは Active!mail 以外のメールソフトを使用して、本学のメールサービスを利用する際に必要となる情報について説明します。

Active!mail は IMAP というメール送受信手順(プロトコル)を使用しておりますが、情報 センターでは、本学のメールシステムで Active!mail 以外のメールソフトを使用する場合、 Active!mail と親和性が高い受信方法である IMAP を使うメールソフトの利用をお勧めしてい ます。

例えばメールソフトの受信設定で POP3 を選択している場合、読んだメールはクライアント にダウンロードされ、Active!mail で同じメールを読むことができなくなります。それに対 して、メールソフトの受信設定で IMAP を使うメールソフトを利用する場合、Active!mail で も同じメールを読むことができます。

よって、ここでは受信設定で IMAP を選択する場合を中心に説明します。以下の文章を参考 にして設定してください。より詳しい説明は、コンピュータ環境の使い方の「メールサービ スの利用手引き」をご確認ください。

#### 2. 留意事項

設定にあたり、次の事項に留意してください。

- 本学のメールシステムでは、セキュリティの事を考慮し、メール受信時のみならずメール送信時にもユーザ認証を必要とします。
- 利用者がより安心して利用することができるよう SSL による暗号化に対応したメールの送受信環境を提供しています。

京都産業大学 情報センター

## 3. 設定に必要な情報

メールソフトを設定する際に必要な情報を以下に記します。さらに詳しい情報や IMAP と POP3 との通信方式の違いについては、コンピュータ環境の使い方の「メールサービスの利用手引き」 をご確認ください。

| 項目                  | 値                               |
|---------------------|---------------------------------|
| 名前                  | フルネーム                           |
| ユーザ名                | あなたのユーザ ID                      |
| パスワード               | あなたのパスワード                       |
| 電子メールアドレス           | あなたのユーザ ID@cc. kyoto-su. ac. jp |
| メール送信サーバ (SMTP サーバ) | ccmail.kyoto-su.ac.jp           |
| メール受信サーバ (IMAP サーバ) | ccimap41.kyoto-su.ac.jp         |
| メール受信サーバ (POP3 サーバ) | ccpop3. kyoto-su. ac. jp        |

【表1 基本設定項目】

【表2 暗号化に関する情報】

| 項目                   | サーバ名                    | ポート番号 |
|----------------------|-------------------------|-------|
| メール送信サーバ(SMTPS サーバ)  | ccmail.kyoto-su.ac.jp   | 465   |
| メール受信サーバ (IMAPS サーバ) | ccimap41.kyoto-su.ac.jp | 993   |
| メール受信サーバ(POP3S サーバ)  | ccpop3.kyoto-su.ac.jp   | 995   |

#### 4. IMAP 設定手順

ここではメールソフトとして Windows 10 の「メール」を例に IMAP の設定方法について説 明します。

なお、お使いのメールソフトやバージョンによって画面の表示が異なることがあります。 予めご了承ください。 1) 「スタートメニュー」の「メール」をクリックし、「メール」を起動し、画面左下の「設 定」ボタンをクリックします。

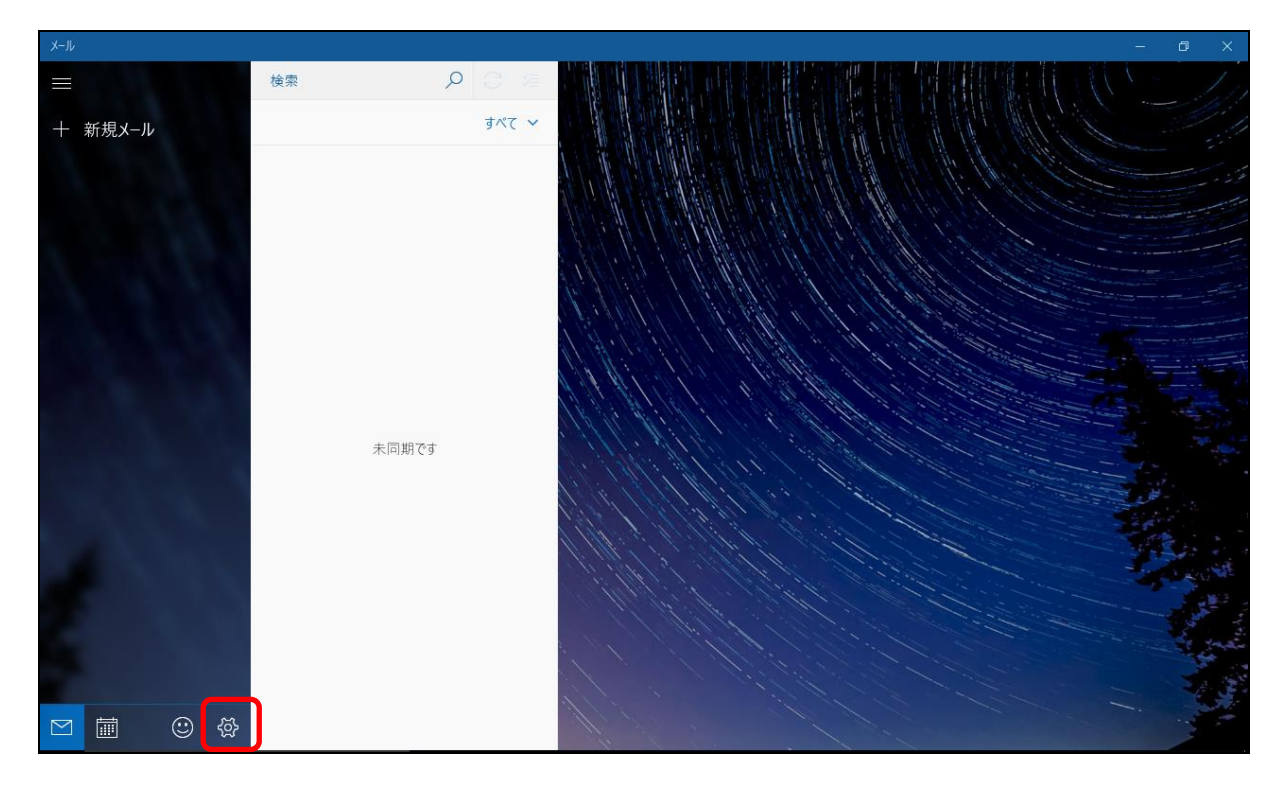

2) 設定画面より、「アカウントの管理」をクリックします。

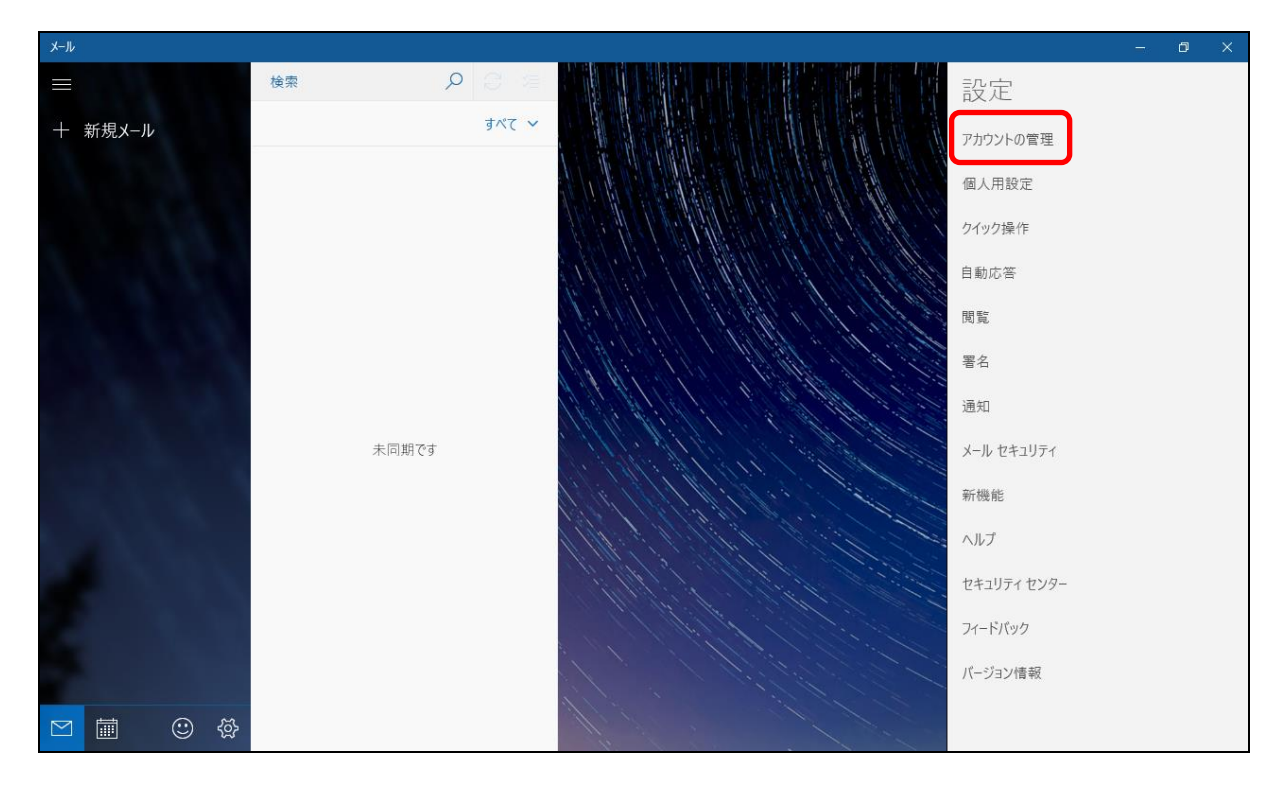

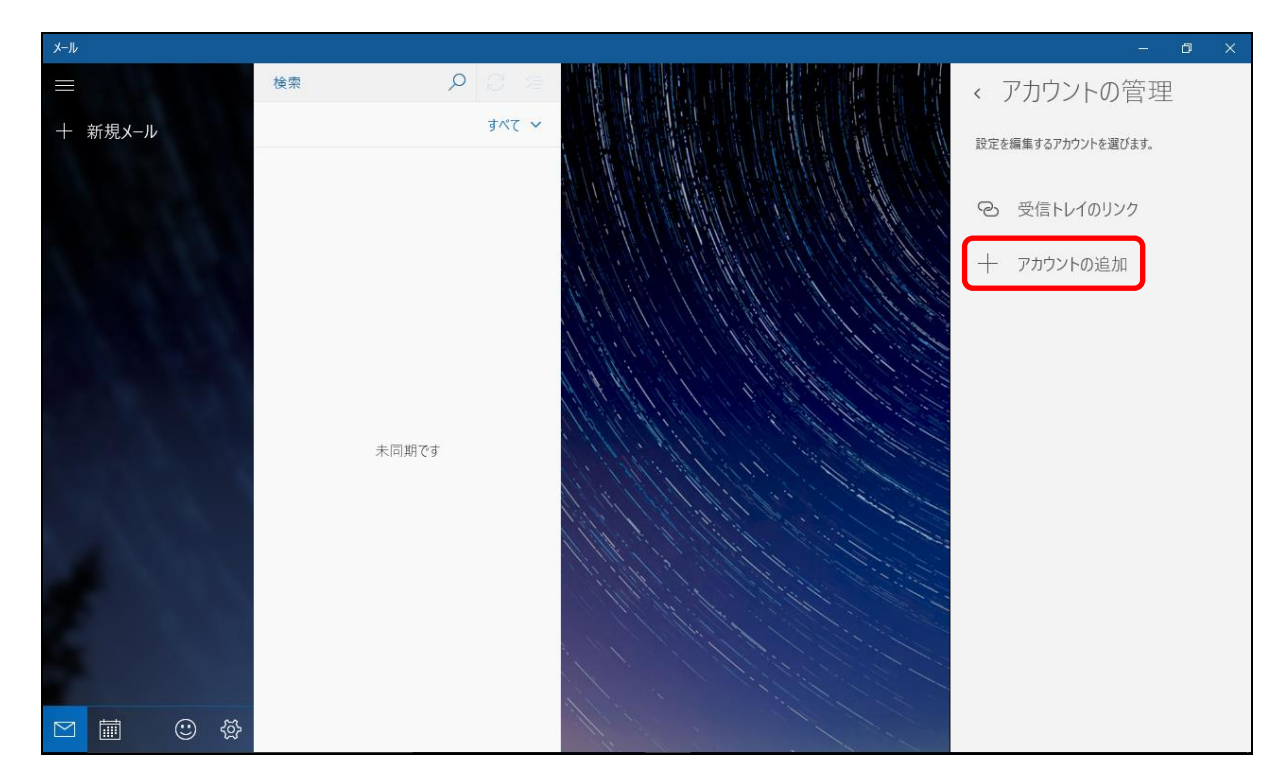

3) アカウントの管理画面より、「アカウントの追加」をクリックします。

4) アカウントの選択画面より「詳細セットアップ」をクリックします。

|                                                    | × |  |  |  |  |
|----------------------------------------------------|---|--|--|--|--|
| アカウントの選択                                           |   |  |  |  |  |
| Outlook.com<br>Outlook.com, Live.com, Hotmail, MSN |   |  |  |  |  |
| EXChange<br>Exchange、Office 365                    |   |  |  |  |  |
| Google                                             |   |  |  |  |  |
| iCloud                                             |   |  |  |  |  |
| その他のアカウント<br>POP、IMAP                              |   |  |  |  |  |
| 🔆 詳細セットアップ                                         |   |  |  |  |  |
| 閉じる                                                | 5 |  |  |  |  |

5) 詳細セットアップ画面より、「インターネットメール」をクリックします。

\_\_\_\_\_

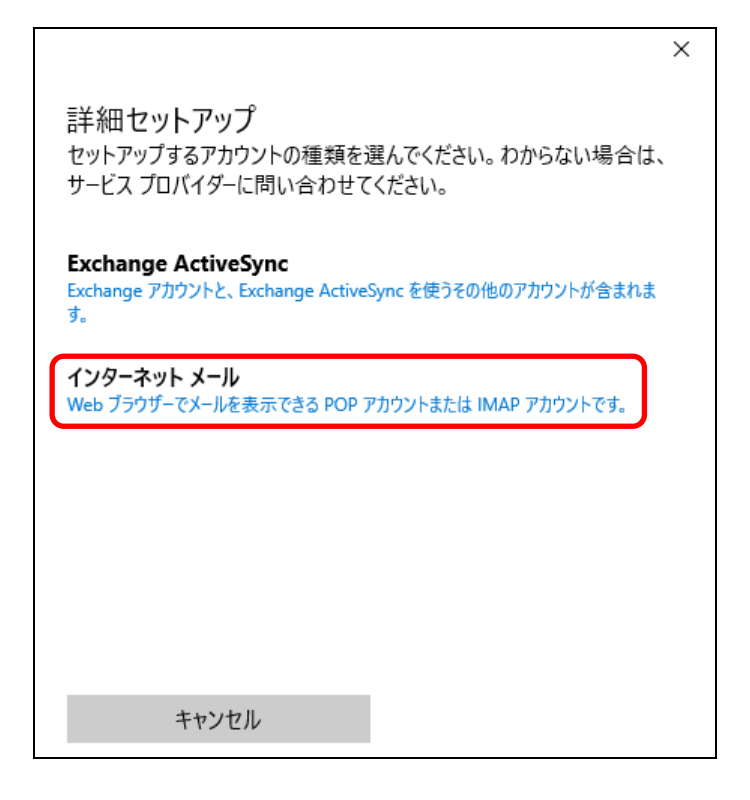

6) インターネットアカウントの画面より、各項目を設定します。

|                                      | アカウント名:                              |
|--------------------------------------|--------------------------------------|
| インターネット メール アカウント                    | このアカウントを識別する名和                       |
| アカウント名                               |                                      |
| sandai                               | 表示名:                                 |
| 表示名                                  | メールの送信者として表示され                       |
| 産大 太郎                                | です                                   |
| ーーーーーーーーーーーーーーーーーーーーーーーーーーーーーーーーーーーー |                                      |
| 受信メール サーバー                           | 受信メールサーバー:                           |
| ccimap41.kyoto-su.ac.jp              | ccimap41.kyoto <sup>-</sup> su.ac.jp |
|                                      | アカウントの種類:                            |
|                                      | IMAP4                                |
|                                      |                                      |
| キャンセル サインイン                          |                                      |
|                                      |                                      |
|                                      |                                      |
| 下へスクロー                               | ルします                                 |
| キャンセル サインイン                          | ルします                                 |

1

■■ コンピュータ環境の使い方 ■■

.....

京都産業大学 情報センター

.....

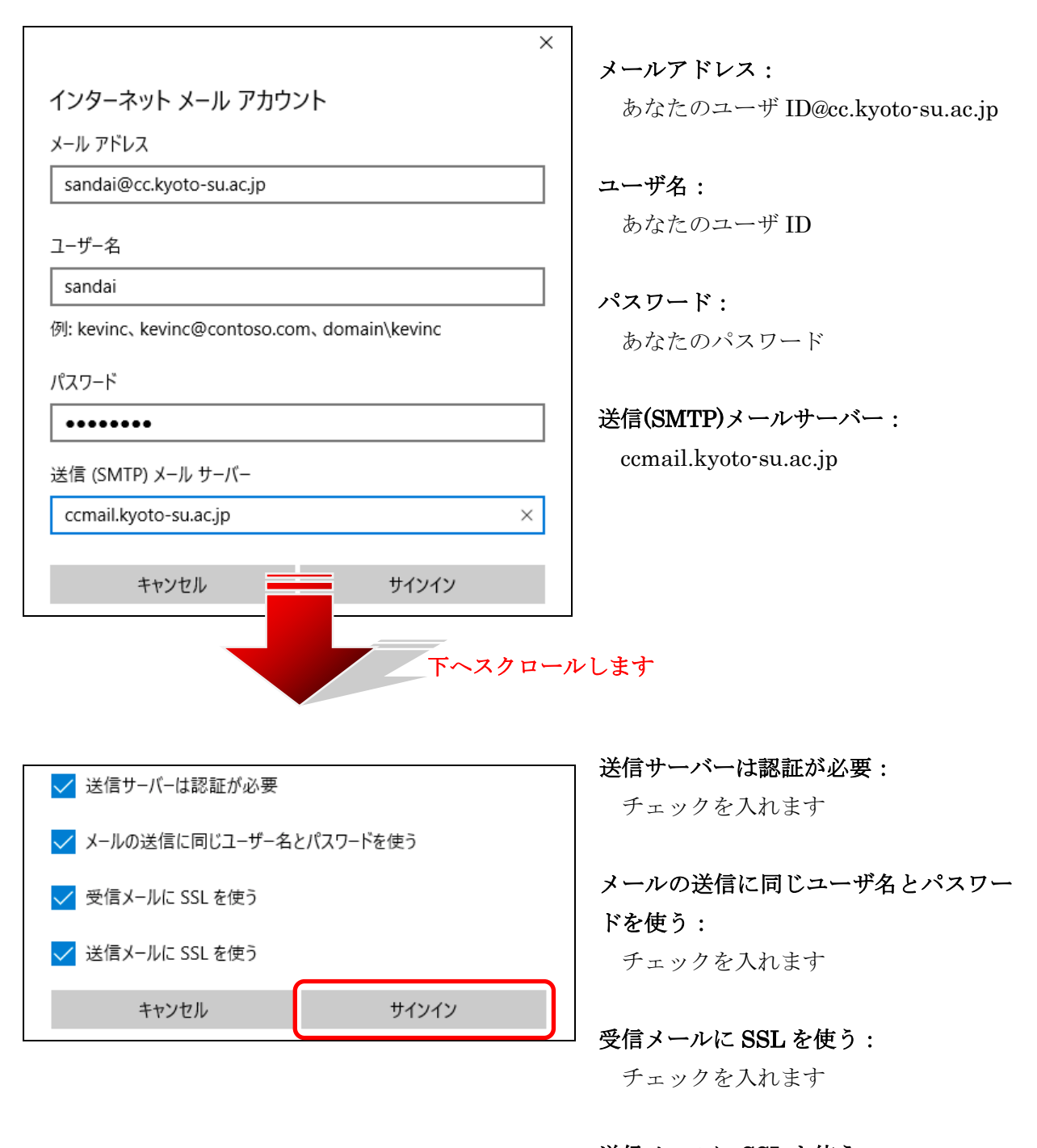

送信メールに SSL を使う:

チェックを入れます

各項目の設定が済めば「サインイン」をクリックします。

### ■■ コンピュータ環境の使い方 ■■

7) 完了の画面で「完了」をクリックしてください。これで設定は終わりです。

\_\_\_\_\_

|                          | × |
|--------------------------|---|
| 完了                       |   |
| アカウントが正しくセットアップされました。    |   |
| sandai@cc.kyoto-su.ac.jp |   |
|                          |   |
|                          |   |
|                          |   |
|                          |   |
|                          |   |
|                          |   |
|                          |   |
| <b>宗</b> 了               |   |
| 203                      |   |